#### Inhaltsverzeichnis

| 1          | Der Befehl Schraffur                                             | 256        |
|------------|------------------------------------------------------------------|------------|
| 2          | Das sollten Sie wissen bevor Sie beginnen                        | 256        |
|            | 2.1.1 Grundregel 1: Grenzobjekte                                 | 256        |
|            | 2.1.2 Grundregel 2: Reduzieren der Zeichenobjekte                | 256        |
|            | 2.1.3 Grundregel 3: Layer                                        | 256        |
| 3          | Schraffieren mit AutoCAD/LT 2026                                 | 257        |
| 3.1        | So erstellen Sie eine Schraffur mit der Option Punkte auswählen  | 257        |
| 3.2        | Schraffuren nachträglich ändern                                  | 258        |
| 4          | Die Registerkarte Schraffurerstellung                            | 259        |
| 4.1        | Die Gruppe Umgrenzungen                                          | 259        |
|            | 4.1.1 Punkte auswählen                                           | 259        |
|            | 4.1.2 Wahl                                                       | 259        |
|            | 4.1.3 Begrenzungsobjekte anzeigen                                | 261        |
|            | 4.1.4 Begrenzungen beibehalten                                   | 261        |
|            | 4.1.5 Neuen Umgrenzungssatz auswählen                            | 262        |
| 4.2        | Gruppe Muster                                                    | 263        |
| 4.3        | Gruppe Eigenschaften                                             | 264        |
|            | 4.3.1 Schraffurtyp                                               | 264        |
|            | 4.3.2 Schraffurfarbe                                             | 264        |
|            | 4.3.3 Hintergrundfarbe                                           | 265        |
|            | 4.3.4 Transparenz                                                | 265        |
|            | 4.3.5 Winkel des Schraffurmusters                                | 266        |
|            | 4.3.6 Festlegen der Schraffurmuster-Skalierung                   | 266        |
|            | 4.3.7 Schraffurlayer – Überschreibung                            | 267        |
|            | 4.3.8 Die Systemvariable HPLAYER                                 | 267        |
| 4.4        | Gruppe Ursprung                                                  | 268        |
|            | 4.4.1 So ändern Sie den Ursprung einer Schraffu                  | 268        |
| 4.5        | Gruppe Optionen                                                  | 269        |
|            | 4.5.1 Assoziativ                                                 | 269        |
|            | 4.5.2 Beschriftung                                               | 270        |
|            | 4.5.3 Abstandstoleranz                                           | 271        |
|            | 4.5.4 Separate Schraffuren erstell                               | 272        |
|            | 4.5.5 Inselerkennung                                             | 273        |
| 4.6        | Normale Inselerkennung                                           | 273        |
| 4.7        | Außere Inselerkennung                                            | 273        |
|            | 4.7.1 Inselerke hung ignorieren                                  | 273        |
| 48         | 4.7.2 Zeichenreih, toige<br>Gruppe Schraffurersteu, to dießen    | 274<br>275 |
| 5          | Schraffuran haarhaitan                                           | 275        |
| <b>5</b>   |                                                                  | 213        |
| 5.1        | Schrafturein auswahlen und andern                                | 275        |
| 5.2<br>5.3 | Schrafturen über Griffe ändern                                   | 276        |
| 6          | Schraffuren ohne Umgrenzungsobiekte                              | 278        |
| 6 1        | So orstallan Sia Schraffuran übar dia Ontian Zaichnan            | 270        |
| 0.1<br>6.2 | So erstellen Sie Schräfturen über die Option Zeichnen > Beebteek | 278        |
| 0.Z        | So erstellen Sie Schraffuren über die Option Zeichnen > Krein    | 279        |
| 0.3        | Modus Elächa – Dfad                                              | 279        |
| 0.4        | $6.4.1 \qquad \text{So "indoms Signal Module}$                   | 280        |
| 65         |                                                                  | ∠o∪<br>201 |
| 0.0        | 6.5.1 So legen Sie die Breite der Schraffur fest                 | 201<br>281 |
|            |                                                                  | 201        |

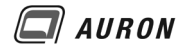

# 1 Der Befehl Schraffur

Den Befehl Schraffur finden Sie auf der Registerkarte Start in der Gruppe Zeichnen.

Durch einen Klick mit der **linken Maustaste** auf den **Befehl Schraffur** wird die **kontextabhängige Registerkarte Schraffurerstellung** aufgerufen. Auf dieser Registerkarte finden Sie alle Funktionen, die Sie zur Erstellung von neuen Schraffuren benötigen.

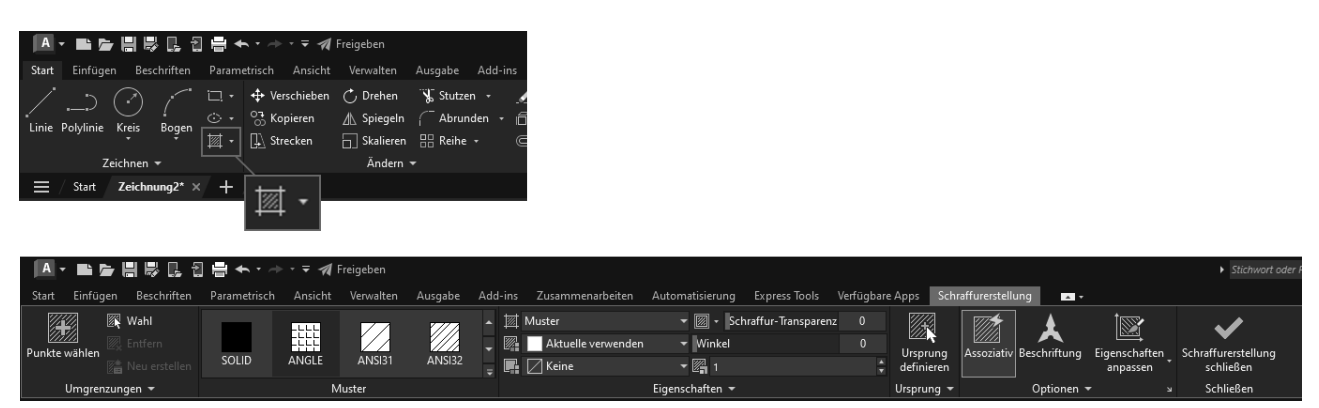

Auf der Registerkarte Start finden Sie in der Gruppe Zeichnen den Befehl Schraffur. Dieser Öffnet die Registerkarte Schraffurerstellung.

# 2 Das sollten Sie wissen bevor Sie beginnen

Damit Sie mit AutoCAD/LT erfolgreich schraffieren können, sollten S. die for enden, grundlegenden Dinge wissen und natürlich beim Schraffieren beachten.

# 2.1.1 Grundregel 1: Grenzobjekte

AutoCAD berücksichtigt beim Schraffieren über die **Option `unkte auswählen** nur die Objekte, die zum Zeitpunkt der Punktauswahl am Bildschirm sichtbar sind. **`org** 'n Sie also vor dem Aufruf des Befehls Schraffur dafür, dass die Grenzen der zu schraffieren den Finchen komplett im Zeichenfenster zu sehen sind.

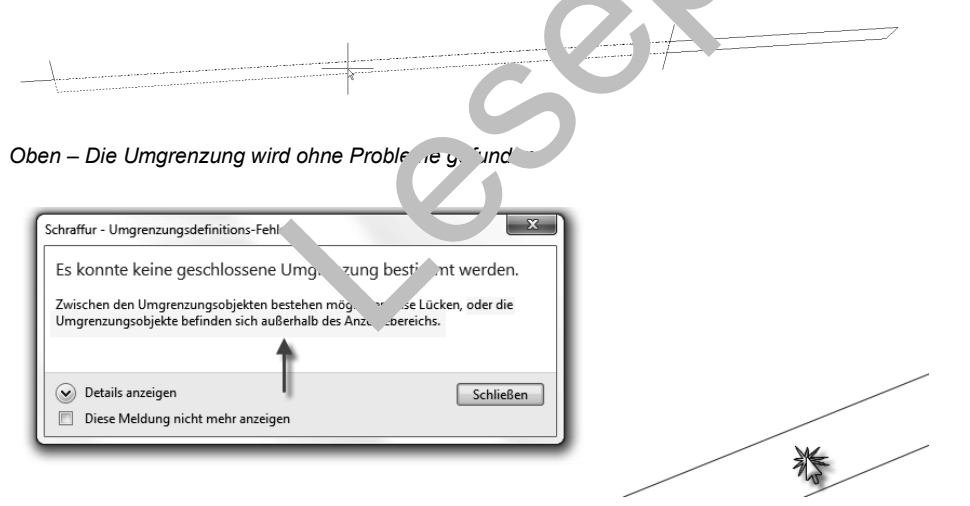

Sind die Grenzen der zu schraffierenden Flächen nicht im Zeichenbereich sichtbar, dann erhalten Sie eine Fehlermeldung.

# 2.1.2 Grundregel 2: Reduzieren der Zeichenobjekte

Sie können die Geschwindigkeit beim Schraffieren deutlich verbessern, wenn Sie die Layer, die für die Schraffur nicht von Bedeutung sind, frieren.

# 2.1.3 Grundregel 3: Layer

Setzen Sie vor dem Schraffieren einen geeigneten Layer aktuell.

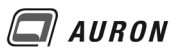

# 3 Schraffieren mit AutoCAD/LT 2026

Schraffieren ist in AutoCAD/LT 2026 sehr einfach, wenn Sie wissen, wie AutoCAD/LT 2026 bei der Ermittlung der Umgrenzung der Schraffur vorgeht und welche Möglichkeiten in den einzelnen Funktionen auf der **Registerkarte** Schraffurerstellung stecken.

Der eigentliche Ablauf der Schraffurerstellung sieht wie unten beschrieben aus und ist nicht schwer zu erlernen. Wichtig ist, dass Sie sich im Rahmen der Schulung oder im Selbststudium **alle Funktionen** der **Registerkarte Schraffurerstellung** genau anschauen. Diese werden auf den folgenden Seiten an leicht verständlichen Beispielen beschrieben und sind die Grundlage für erfolgreiches Schraffieren.

Nach dem Aufruf des Schraffurbefehls legen Sie über die Funktionen in der **Gruppe Umgrenzungen** fest, wie AutoCAD die Grenzen der Schraffur ermitteln soll. Hier gibt es zwei Möglichkeiten. Sie klicken in die zu schraffierende Fläche oder wählen die Grenzobjekte für die Schraffur manuell aus. Bei der ersten Variante gibt es noch eine wichtige Feinheit, die wir weiter unten näher beschreiben. Zuerst wird der wohl am häufigsten verwendete Weg beschrieben.

# 3.1 So erstellen Sie eine Schraffur mit der Option Punkte auswählen

Bei dieser Variante wird die zu schraffierende Fläche durch ein einfaches Klicken in die zu schraffierende Fläche erzeugt. AutoCAD/LT2026 sucht sich selbständig die Umgrenzungslinien. Diese müssen dabei, wie besprochen, ganz im Zeichenbereich zu sehen sein.

- 1. Stellen Sie den Bereich, den Sie schraffieren möchten, ganz i. Veichenfenster dar.
- 2. Frieren Sie alle unnötigen Layer.
- 3. Setzen Sie einen geeigneten Schraffurlayer aktuell.
- 4. Wählen Sie auf der Registerkarte Start in der Grappe Ze Linen den Befehl Schraffur.
- 5. Die Registerkarte Schraffurerstellung zeigt sic
- In der Befehlszeile erscheint die Aufforderung Inte. ..., Punkt wählen.
   Sollte diese nicht erscheinen, dann wählen Sie in der Gruppe Umgrenzungen die Funktion Punkte wählen.
- 7. Klicken Sie jetzt mit der Maus in die zu chrat lerenden Flächen.
- 8. Auf der Basis der aktuellen Einstellur gen Uuster, Skalierung…) zeigen sich die neuen Schraffuren sofort in der Vorans of.
- 9. In der Gruppe Muster wählen Sie Judt das gewünschte Schraffurmuster.
- 10. In der **Gruppe Eigenschalten**, Jonfigurieren" Sie das ausgewählte Muster. Größe, Ausrichtung, Farbe ...
- 11. Bei Bedarf veränd∈ r sie en **Ursprung** der Schraffur über die Funktionen der **Gruppe Ursprun**(
- 12. Nicht unwic. 'ig sind 'ie Einstellungen, die Sie in der **Gruppe Optionen** finden. Besonders im verborgenen E rei n. Wählen Sie hier die gewünschten Einstellungen.
- 13. Wenn Sie mit dem Ergebnis zufrieden sind, schließen Sie den Befehl über die **Funktion** Schraffurerstellung schließen in der Gruppe Schließen ab.

Auf der nächsten Seite sehen Sie den Ablauf an einem kleinen Beispiel.

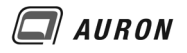

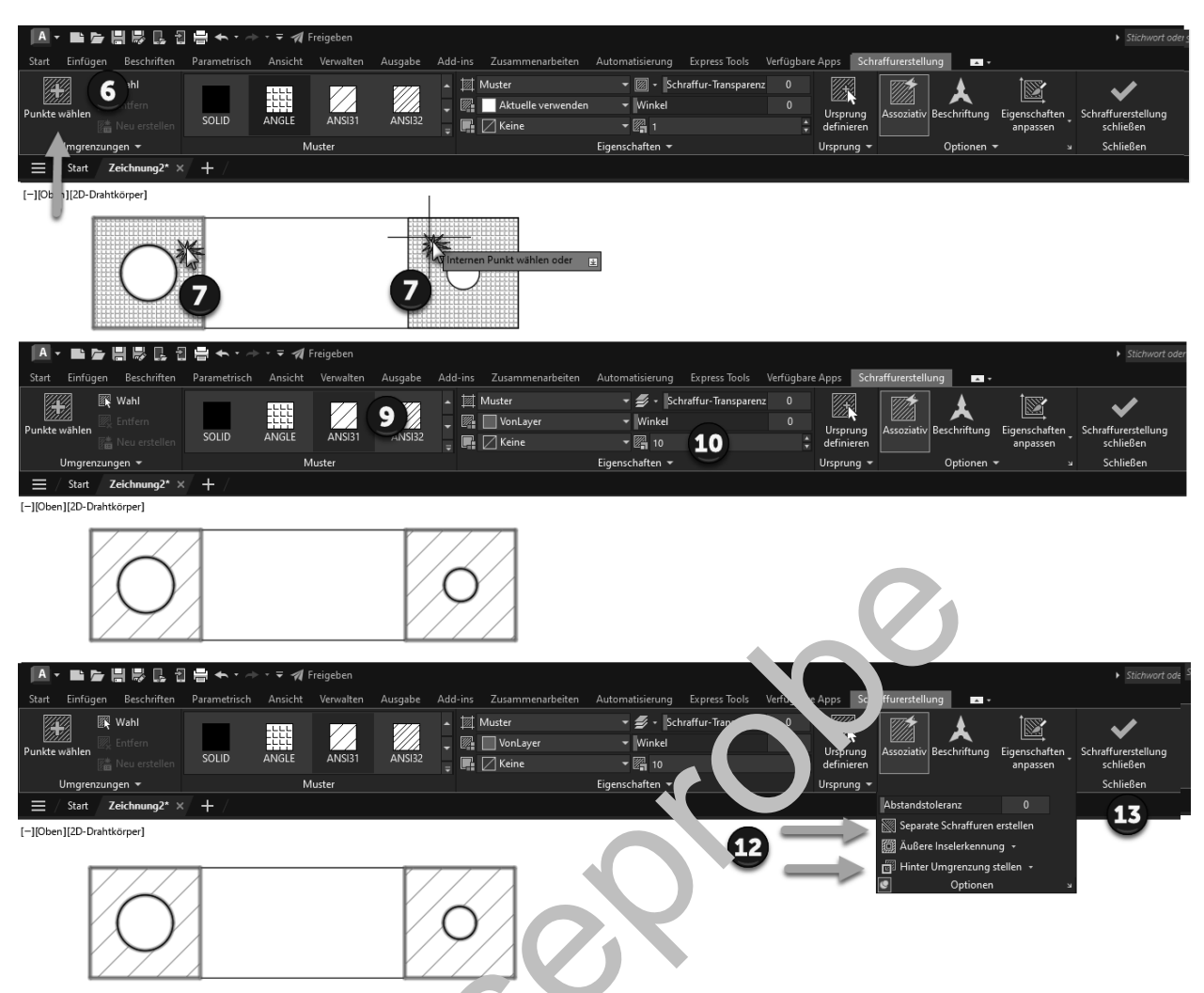

Die Punkte 6, 7, 8 ... beziehen sich auf die Anleit ng auf der Vorherigen Seite.

# 3.2 Schraffuren nachträglicl är .er

Nach der Schraffurerste und liegen issem Beispiel zwei assoziative Schraffuren vor. Wenn Sie eine oder mehrere Schraffuren uswählen, erscheint automatisch die **Registerkarte Schraffur-Editor** und ermöglicht Ihnen die Schraftur-Or unden noch einmal zu ändern.

| ▲ * ■ ► 目標         □         □         ★ * * * * # Freigeben         > |              |            |          |         |         |                    |                 |                    |           |            |               |              |               | <ul> <li>Stichwort ode</li> </ul> |
|------------------------------------------------------------------------|--------------|------------|----------|---------|---------|--------------------|-----------------|--------------------|-----------|------------|---------------|--------------|---------------|-----------------------------------|
| Start Einfügen Beschriften                                             | Parametrisch | Ansicht Ve | envalten | Ausgabe | Add-ins | Zusammenarbeiten   | Automatisierung | Express Tools      | Verfügbar | Apps Schi  | affurerstellu | ing 🔺 🗸      |               |                                   |
| 🙀 🕅 Wahl                                                               |              |            | 77       |         | ▲ 🖾     | Muster             | 🕶 🕅 🕶 Sch       | raffur-Transparenz |           |            |               | <b>±</b>     | İ             | ✓                                 |
| Punkte wählen                                                          |              |            |          |         | - 🖉     | Aktuelle verwenden | 👻 Winkel        |                    |           | Ursprung   | Accoziating   | Reschriftung | Figenschaften | Schraffurerstellung               |
| Reu erstellen                                                          | SOLID A      | ANGLE .    | ANSI31   | ANSI32  | -       | 🖉 Keine            | - 🖓 1           |                    | ÷         | definieren | A330210117    | besennitung  | anpassen      | schließen                         |
| Umgrenzungen 👻                                                         |              | Must       | er       |         |         |                    | Eigenschaften 👻 |                    |           | Ursprung 👻 |               | Optionen 🔻   |               | Schließen                         |
| ≡ / Start Zeichnung2* ×                                                | · + /        |            |          |         |         |                    |                 |                    |           |            |               |              |               |                                   |
| [-][Oben][2D-Drahtkörper]                                              |              |            |          |         |         |                    |                 |                    |           |            |               |              |               |                                   |
|                                                                        |              |            |          |         |         |                    |                 |                    |           |            |               |              |               |                                   |

Da im Beispiel die Option Separate Schraffuren erstellen aktiv war, liegen zwei unabhängige Schraffuren vor.

# 4 Die Registerkarte Schraffurerstellung

Auf den nächsten Seiten werden die Funktionen, die Sie in den Gruppen der Registerkarte Schraffurerstellung finden an einfachen Beispielen besprochen. Nehmen Sie sich die Zeit für dieses Kapitel. Es beinhaltet die Grundlagen für erfolgreiches Schraffieren.

## 4.1 Die Gruppe Umgrenzungen

Die **Gruppe Umgrenzungen** beinhaltet die Funktionen, die Sie zur Definition der zu schraffierenden Flächen benötigen. Im Beispiel, das wir oben beschrieben haben, wurde die **Funktion Punkte wählen** verwendet, um die zu schraffierende Flächen zu ermitteln. In der Gruppe Umgrenzung finden Sie auch die **Funktion Wahl**. Beide Funktionen werden unten noch einmal genau beschrieben.

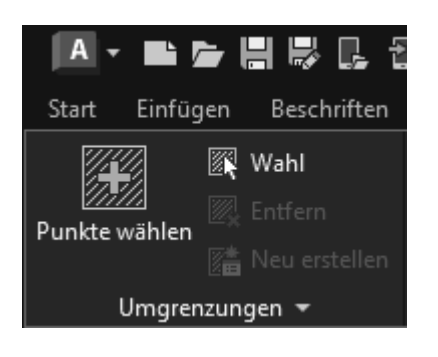

## 4.1.1 Punkte auswählen

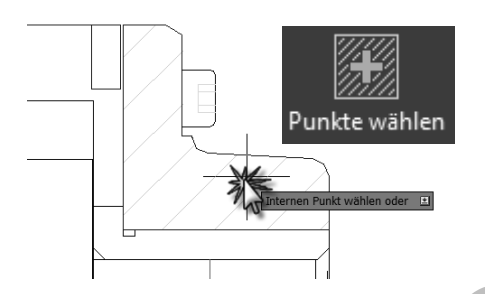

Bei der Punktauswahl klicken Sie milder in **ken Maustaste** in die **zu schraffierende Fläche**, die zeichnerisch geschlossen sein sollte. AutoC AD sucht automatisch die Umgrenzung und zeigt die zu erwartende Schraffur sofort in ver zeichnung. Auf diesem Weg können Sie mehrere Flächen nacheinander auswählen.

# 4.1.2 Wahl

Bei der **Option Wahl**, wäh v Sie die Objekte aus, die die zukünftige Schraffur begrenzen. Dabei müssen diese Objekte die Schraffur exakt umschließen. Das bedeutet, dass sich die Grenzlinien nicht überschneiden sollten.

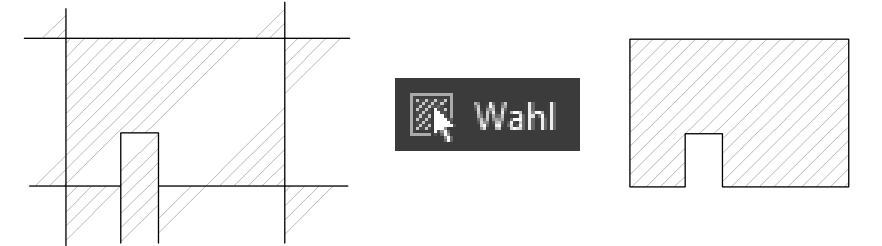

Konturen nicht geeignet für die Methode Objektwahl.

Geeignete Kontur.

Es gibt einige Situationen, in denen diese Methode schneller und sicherer ist als die Option Punkte wählen.

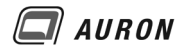

#### Beispiel 1 für die Option Wahl

In einem Architekturgrundriss sind sehr viele Stützen zu schraffieren. Hier sind Sie schneller, wenn Sie alle Stützen über z.B. die Objektwahl Fenster auswählen. Mit der Methode Punkte wählen müssten Sie in jede einzelne Stütze klicken.

|  |  | 📉 Wahl |
|--|--|--------|
|  |  |        |

## Beispiel 2 für die Option Wahl

Noch ein typisches Beispiel aus dem Bereich Architektur. In einem Grundriss soll ein Raum mit einer Solid-Schraffur hint rlegt verden.

- 1. Mit einer Polylinie definieren Sie den zu schrah. renden Bereich.
- 2. Im laufenden Schraffurbefehl wählen Sie ( e F. 'vln. 'e über die Option Wahl.

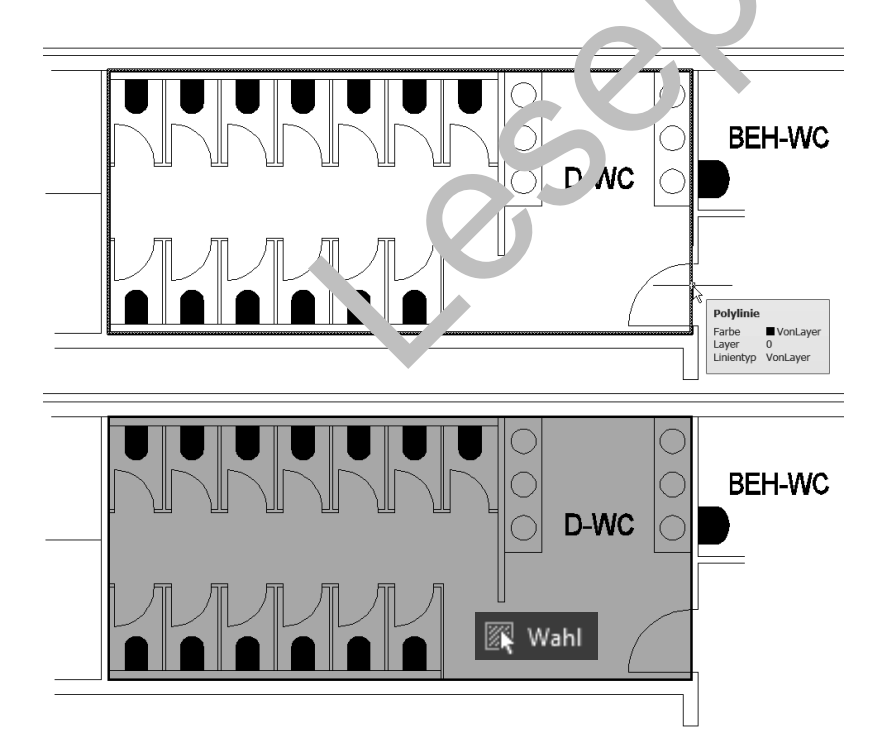

Über eine Polylinie wird der zu schraffierende Bereich festgelegt.

Diesen Weg wählen Sie auch in den Situationen, in denen die **Option Punkte auswählen** nicht zum gewünschten Ergebnis führt.

## 4.1.3 Begrenzungsobjekte anzeigen

| A -    | •           | ▐▌▐▓▕▋▖       | 1 <b>-</b>      | > * 📍 🔆 🖬 | 🗋 🔲 Schraffu | r <del>▼</del> <del>▼</del>   | <b>1</b> F | reigeben             |                 | Autodesk      |
|--------|-------------|---------------|-----------------|-----------|--------------|-------------------------------|------------|----------------------|-----------------|---------------|
| Start  | Einfüge     | n Beschrif    | ten Parametriso | h Ansicht | Verwalten    | Ausgabe                       | Add        | -ins Zusammenarbeite | n Express Tools | Verfügbare    |
| 12     |             | 🙀 Wahl        |                 |           |              |                               |            | 🔟 Muster             | - 🗐 ·           | Schraffur-Tra |
| Dunkto | M<br>Wählen | 🏹 Entfern     |                 |           |              |                               |            | 🖉 🚺 VonLayer         | 👻 Winkel        |               |
| Punkte | wanien      | 🖀 Neu erste   | llen SOLID      | ANGLE     | ANSI31       | ANSI32                        | Ŧ          | 📕 🗌 Keine            | - 🖓 10          |               |
|        |             |               |                 | N         | luster       |                               |            |                      | Eigenschaften   | -             |
| 💹 Beg  | renzungs    | objekte anzei | gen             |           |              |                               |            |                      |                 |               |
| 💹 Beg  | renzunge    | n nicht beibe | h 👻             |           |              | -                             |            |                      |                 |               |
| 🖳 Ak   |             |               | v 👻             |           | 777          | T                             |            |                      |                 |               |
| ٢      | Umgre       | enzungen      |                 |           | -K/          |                               |            |                      |                 |               |
|        |             |               |                 |           |              | $\langle \mathcal{O} \rangle$ |            |                      |                 |               |

Die Option ist nur für assoziative Schraffuren verfügbar.

Die Option steht nur für assoziative Schraffuren zur Verfügung und ist für bereits erstellte Schraffuren gedacht.

- 1. Wählen Sie die assoziative Schraffur.
- 2. Wählen Sie in der Gruppe Umgrenzung die Option. ٦٤ Jrei. بالالالال bjekte anzeigen.
- 3. Die zugehörigen Umgrenzungsobjekte werden ausgewuhlt, da urch wird die Schraffurbearbeitung an dieser Stelle automatisch unde

#### 4.1.4 Begrenzungen beibehalten

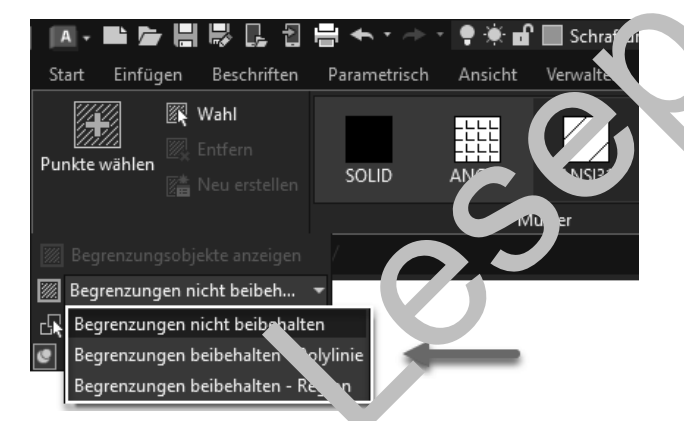

Die Option ist nur beim Erstellen von Schraffuren verfügbar. Ist die Option aktiv wird zusätzlich zur Schraffur eine geschlossene Polylinie oder Region auf dem aktuellen Layer angelegt. Diese ist in der Regel assoziativ zur Schraffur.

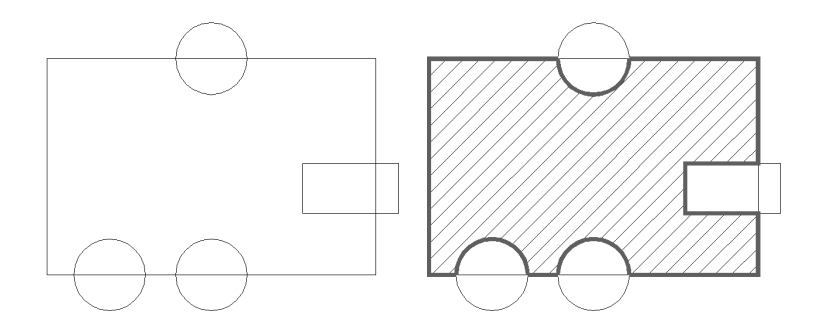

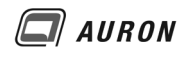

## 4.1.5 Neuen Umgrenzungssatz auswählen

Mit die wichtigste Funktion in der Gruppe Umgrenzung, die Sie kennen sollten.

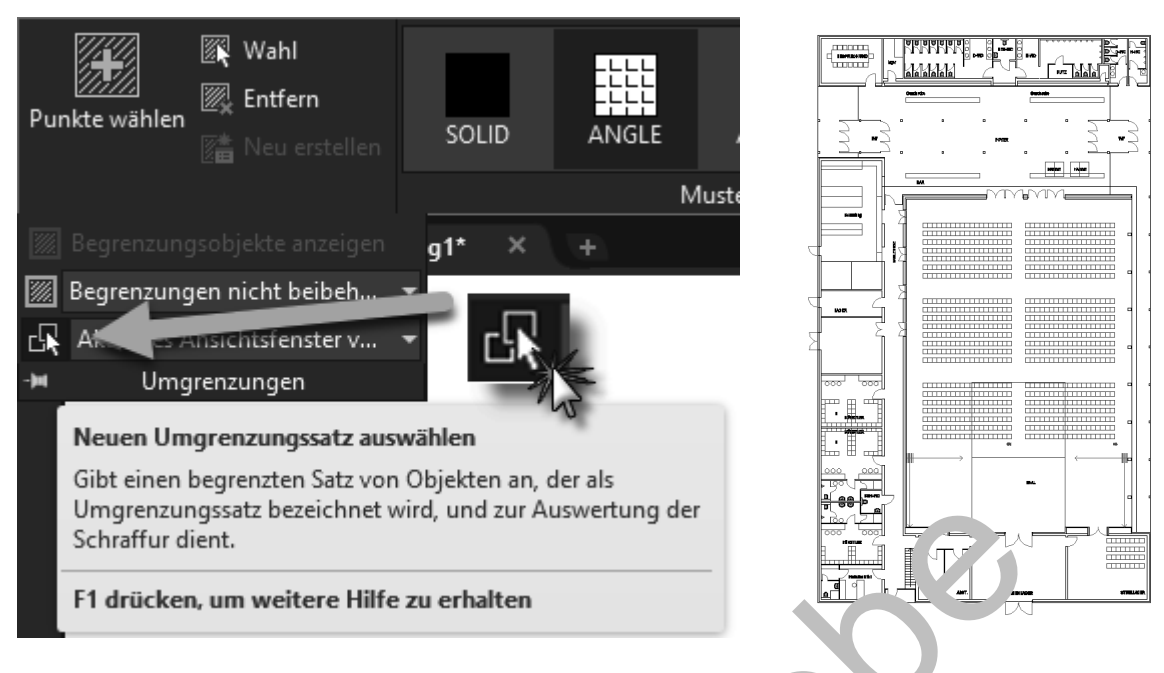

Neuen Umgrenzungssatz auswählen

Auf den vorangegangenen Seiten sind Sie schon mehrmals dare fan merksam gemacht worden, dass beim Schraffieren über **Punkte wählen** nur die Objekte berusksichtigt werden, die bei der Punktauswahl am Bildschirm sichtbar sind.

Wenn Sie im Architekturbereich Wände oder im Mechanikbereich dünne Bleche schraffieren möchten, kommen Sie bei der Einhaltung dieser Regeln an cienzen.

Sie können die Zeichnung zwar so zoon en, dassen e Grenzkanten sichtbar sind, erhalten dadurch aber Situationen, in denen Sie nicht mehr in Viegew inschten Flächen klicken können, weil diese zu klein sind.

Abhilfe schafft an dieser Stelle dir Mör ich wie einen Umgrenzungssatz zu definieren.

Über den **Schalter Neuen Umgre kunr ssatz auswählen** wechseln Sie in den Zeichenbereich und wählen die Objekte, die Fir die Schramur relevant sind. Danach können Sie beim Auswählen der Schraffurflächen beliebig zummen.

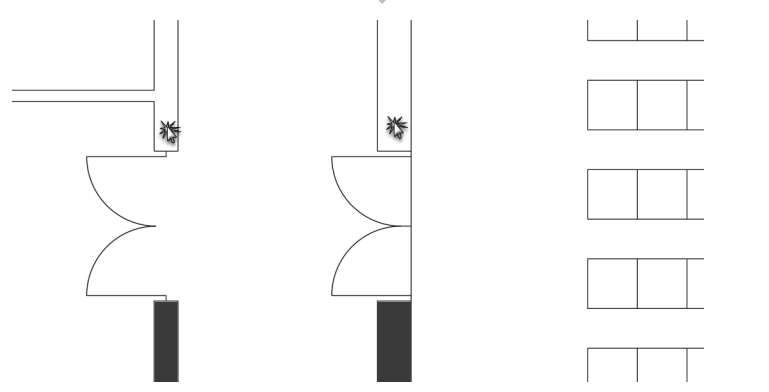

Hier sind die zu schraffierenden Umgrenzungen nicht komplett im Zeichenbereich sichtbar. Dies spielt keine Rolle, weil diese Objekte zuvor über die Funktion Neuen Umgrenzungssatz auswählen, ausgewählt wurden.

Erlaubt, wenn zuvor alle Grenzkanten über Umgrenzungssatz ausgewählt wurden.

# 4.2 Gruppe Muster

Über die **Gruppe Muster** haben Sie Zugriff auf die verfügbaren Schraffurmuster. Achten Sie darauf, dass Sie das Auswahlfeld über das Steuerelement rechts unten in der Gruppe vergrößern können.

Durch einen Klick mit der **linken Maustaste** wählen Sie Ihr Schraffurmuster aus. Das aktuelle Schraffurmuster zeigt einen hellblauen Hintergrund.

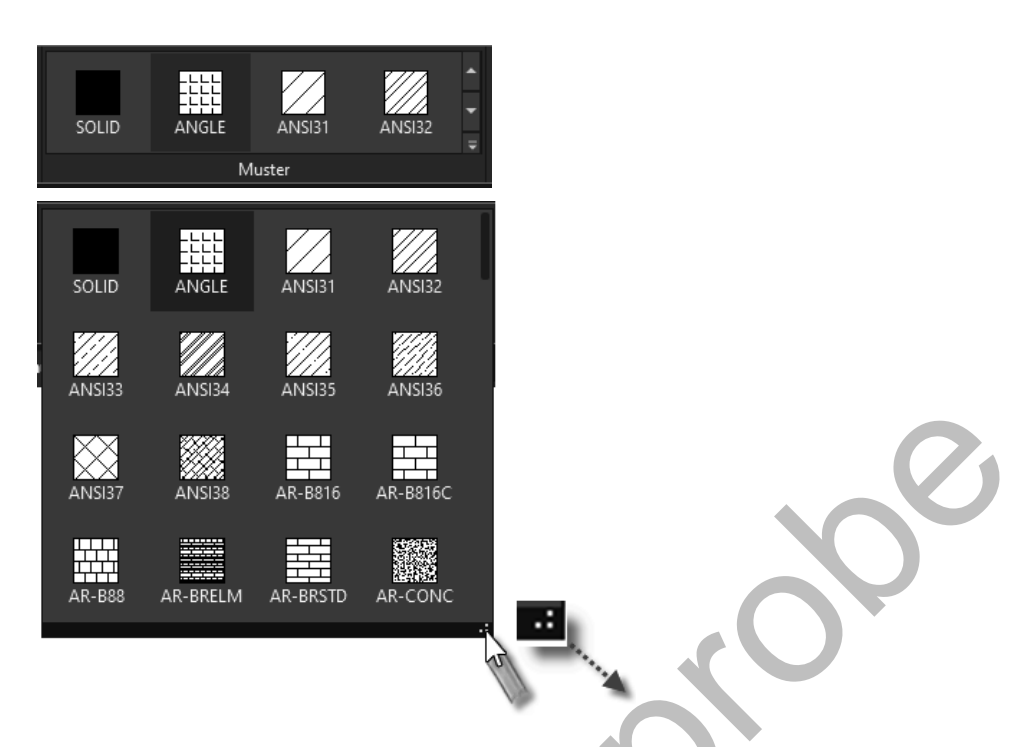

Die Anzeige der Schraffuren im sichtbaren Bereich bäng, von der Einstellung unter **Schraffurtyp** in der **Gruppe Eigenschaften** ab.

| 🔺 🖿 🏲          | ╡╠┎╴╢           | <b>⊨</b> • • → |                |           | <b>~</b> <del>-</del> <del>-</del> | 利 Fr         | eigeben              |                     |
|----------------|-----------------|----------------|----------------|-----------|------------------------------------|--------------|----------------------|---------------------|
| Start Einfügen | Beschriften     | Parametriscl   |                | Verwalten | Ausgabe                            | Add-         | ins Zusammenarbeiten | Schraffurerstellung |
|                | 🖁 Wahl          |                |                |           |                                    |              | Kompakt              | 🝷 💋 🔹 Schraf        |
| Dunkte wählen  | 🛛 Entfern       |                |                |           |                                    | Ţ            | 🖉 📃 VonLayer         | ✓ Winkel            |
|                | 🛔 Neu et 🚽 Ilen | SOL            | ANGLE          | ANSI31    | ANSI32                             | Ţ            | 📮 🗾 Keine            | - 2                 |
| Umgrenzu       | ngen 🕶          |                | М              | luster    |                                    |              |                      | Eigenschaften 🔻     |
|                |                 |                |                |           |                                    | 4 -          |                      |                     |
|                | 리타 다 긴          | E 🔹 🖓          | * <b>* *</b> 🖬 | 0         | * *                                | <b>71</b> Fr | eigeben              |                     |
| Start Einfügen | Beschriften     | Parametrisch   | Ansicht        | Verwalten | Ausgabe                            | Add-         | ins Zusammenarbeiten | Schraffurerstellung |
| <b>1</b>       | 🖁 Wahl          | нанана         |                |           |                                    |              | Abstufung            | 🝷 💋 🔹 Schraf        |
| Dunkte wählen  | 🖁 Entfern       |                |                |           |                                    |              | 📕 🔄 Blau             | ✓ Winkel            |
|                |                 | GOST_WO        | GR_LINEAR      | GR_CYLIN  | GR_INVCYL                          | • 📮 [        | 📴 📃 Gelb             | ▼ 茸 Tönung          |
| Umgrenzu       | ngen 🔻          |                | м              | luster    |                                    |              |                      | Eigenschaften 👻     |
|                |                 |                |                |           |                                    |              |                      |                     |
| A- 🖬 👉         | ╡╠┎╴╝           | <b>□</b> ← · → | * 🕈 🕷 🖬        | 0         |                                    | 利 Fr         | eigeben              |                     |
| Start Einfügen | Beschriften     | Parametrisch   | Ansicht        | Verwalten | Ausgabe                            | Add-         | ins Zusammenarbeiten | Schraffurerstellung |
|                | Wahl            |                |                |           |                                    |              | 🕅 Muster             | 🝷 💋 🝷 Schraf        |
| Dunkte wählen  | Entfern         |                |                |           |                                    | T,           | 🖉 📃 VonLayer         | ✓ Winkel            |
|                |                 | SOLID          | ANGLE          | ANSI31    | ANSI32                             | Ţ [          | 📕 🗾 Keine            | - 🖉 1               |
| Umgrenzu       | ngen 🔻          |                | М              | luster    |                                    |              |                      | Eigenschaften 💌     |

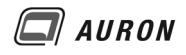

## 4.5.2 Beschriftung

Schraffuren mit der Eigenschaft Beschriftung ändern Ihre Skalierung automatisch, wenn sich der Beschriftungsmaßstab ändert.

Bei der Verwendung der **Eigenschaft Beschriftung** sollten Sie beim Erstellen der Schraffur darauf achten, dass der Beschriftungsmaßstab passend eingestellt ist. Im Abgebildeten Beispiel wird der Beschriftungsmaßstab vor dem Schraffieren auf 1:1 gestellt. Danach wird die Schraffur erstellt. Für AutoCAD bedeutet dies, dass die neu erstellte Schraffur im M 1:1 so aussieht, wie von Ihnen festgelegt. Ausgehend von dieser Festlegung skaliert AutoCAD die Schraffur proportional, wenn sich der Beschriftungsmaßstab ändert. Im abgebildeten Beispiel wird die Schraffur durch die Änderung des Beschriftungsmaßstabs auf 1:2 entsprechend gröber dargestellt.

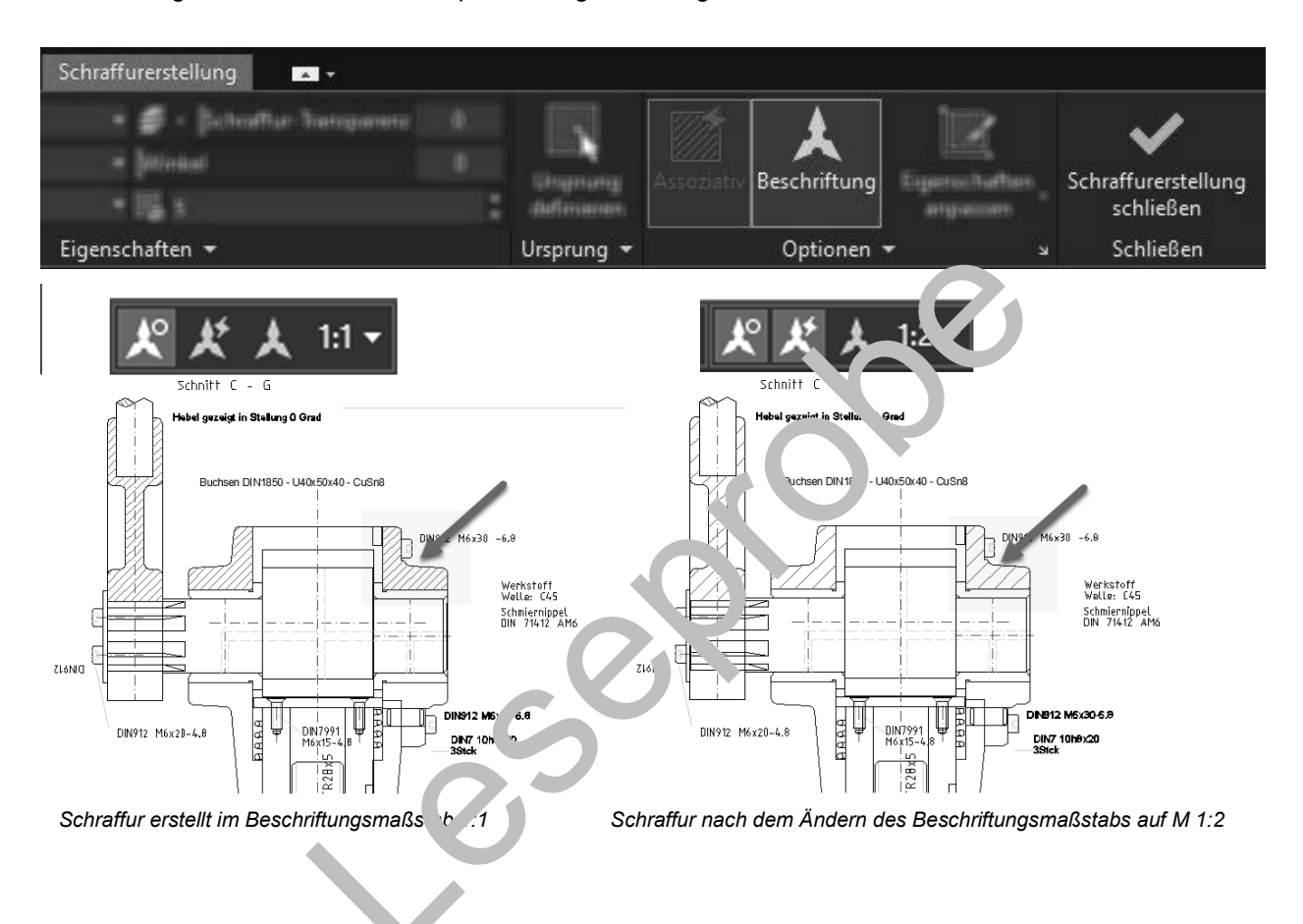

## 4.5.3 Abstandstoleranz

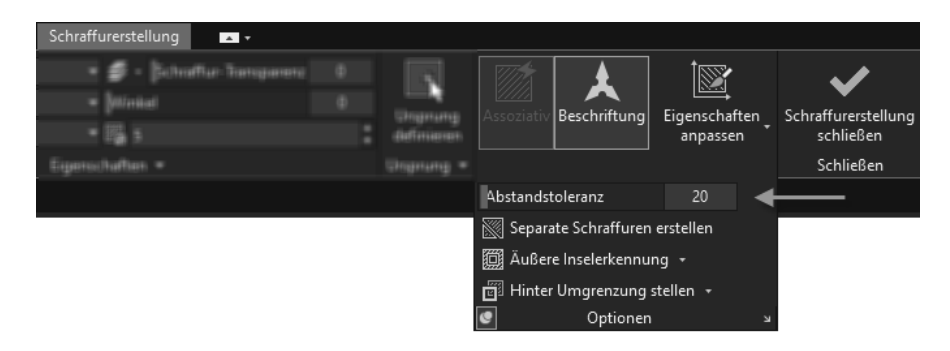

Über die Abstandstoleranz können Sie festlegen, dass Lücken, die AutoCAD/LT 2026 in den Schraffur-Umgrenzungen findet, bis zur angegebenen Größe überbrückt werden. Dadurch können auch nicht exakt geschlossene Flächen schraffiert werden.

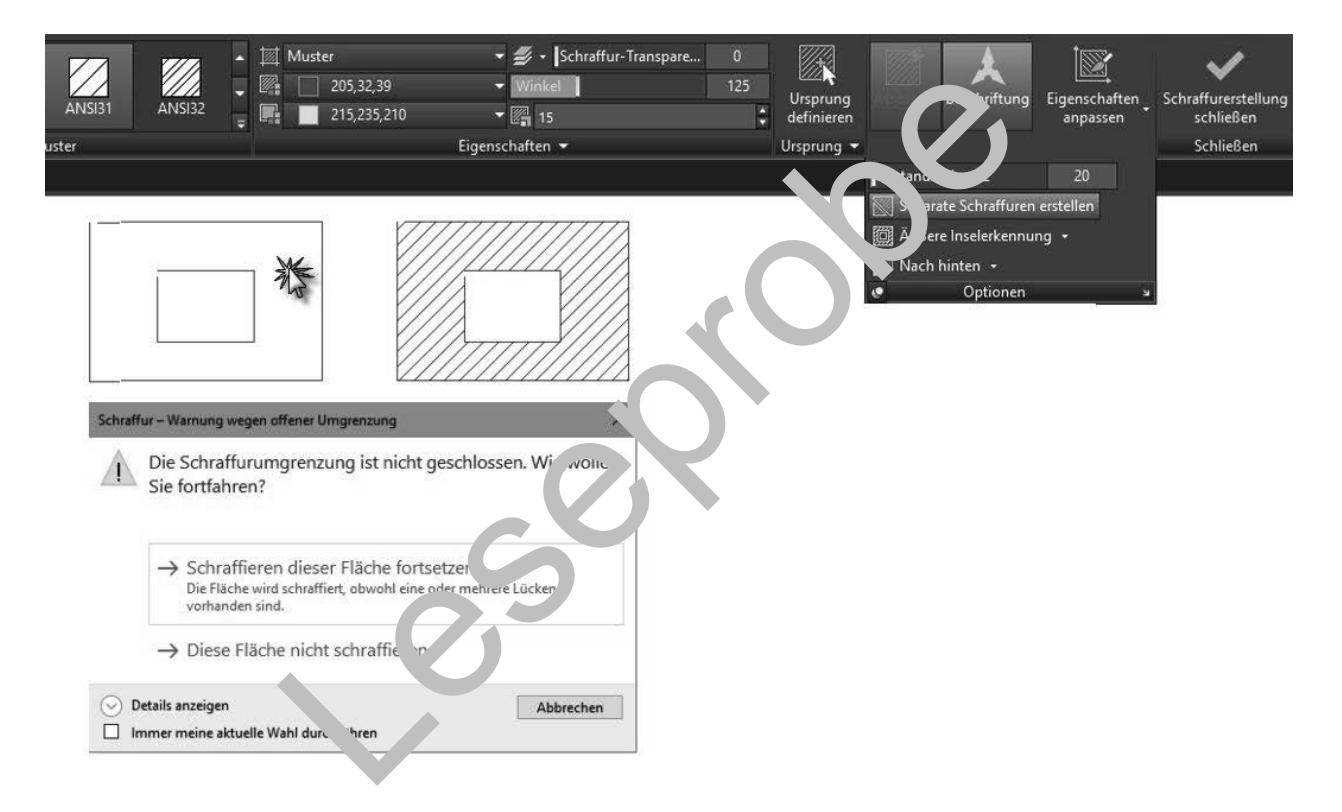

AURON

# 6 Schraffuren ohne Umgrenzungsobjekte

Seit der Version AutoCAD/LT 2025 ermöglicht AutoCAD/LT die Erstellung von Schraffuren, ohne dass bereits Umgrenzungsobjekte in der Zeichnung vorliegen. Auf diese Funktionen haben Anwender schon lange gewartet.

Bei der Beschreibung der neuen Funktionen gehen wir davon aus, dass die **Dynamische Eingabe** aktiv und so eingestellt ist, wie es im Kapitel auf der Seite 37 beschrieben ist.

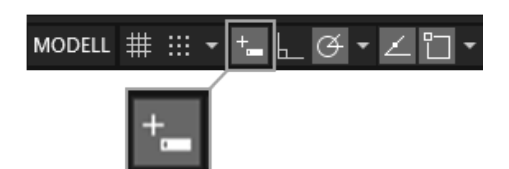

Dynamische Eingabe in der Statusleiste.

# 6.1 So erstellen Sie Schraffuren über die Option Zeichnen

- 1. Wählen Sie auf der Registerkarte Start in der Gruppe Zeichnen den Schraffurbefehl.
- 2. Die Registerkarte Schraffur erscheint.
- 3. Treffen Sie, wie gewohnt die Einstellungen für das Muster, die Eigenschaften und die Optionen.

| I · ■ F 目 I · · · · · · · · · · · · · · · · · · |              |           |          |         |      |                       |                     |                |            |              |  |
|-------------------------------------------------|--------------|-----------|----------|---------|------|-----------------------|---------------------|----------------|------------|--------------|--|
| Start Einfügen Beschriften                      | Parametrisch | Verwalten | Ausgabe  | Add-ins | Zusa | ammenarbeiten Exp. To | An. Verragoare Ap   | ps Schraffur-I | ditor 🔺    | •            |  |
| Wahl                                            |              |           |          | 1000    |      | 🔟 Muster              | 🔹 🖆 Schraffur-Trans | parenz 0       |            |              |  |
| Bunktowählen                                    |              |           |          |         |      | VonLayer              | kel kel             |                |            | <u>/////</u> |  |
| E Neu erstellen                                 | AR-B88 A     | R-BRELM   | AR-BRSTD | AR-CONC | Ŧ    | 📭 🖉 Keine             | 0.2                 | 4              | definieren | ASSOZI       |  |
| Umgrenzungen 👻                                  |              | Mu        | ister    |         |      |                       | igenschaften 👻      |                | Ursprung 👻 |              |  |

- 4. Am Fadenkreuz erscheint die Aufforderung Star unkt angeben oder.
- Sollte am Fadenkreuz die Aufforderung *I. terne Punkt wählen oder* erscheinen, klicken Sie mit der rechten Maustaste in den Zeiche bereich und wählen im Kontextmenü die Option Zeichnen.
- 6. Jetzt definieren Sie, vergleichbar n t d'um 'eich en einer Polylinie, die Umgrenzung der neuen Schraffur .
- 7. Mit der Enter-Taste schließ n.S. e Schraffurerstellung ab.

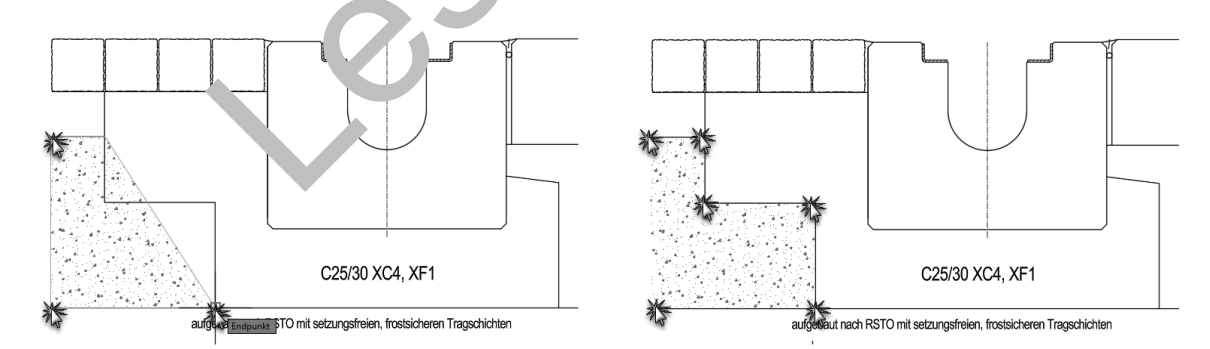

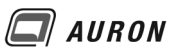

## 6.2 So erstellen Sie Schraffuren über die Option Zeichnen > Rechteck

- 1. Wählen Sie auf der Registerkarte Start in der Gruppe Zeichnen den Schraffurbefehl.
- 2. Die Registerkarte Schraffur erscheint.

| A •    | 🔼 ▾ 🖿 📂 🗒 🤴 🛃 🖶 ★ ▼ → ▼ ₹ 🚀 Freigeben |                                         |              |           |         |         |      |               |               |                 |                            |             |                        |            |
|--------|---------------------------------------|-----------------------------------------|--------------|-----------|---------|---------|------|---------------|---------------|-----------------|----------------------------|-------------|------------------------|------------|
| Start  | Einfügen                              | Beschriften                             | Parametrisch | Verwalten | Ausgabe | Add-ins | Zusa | immenarbeiten | Express Tools | Ansicht         | Verfügbare Apps            | Schraffurer | tellung                | <b>A T</b> |
| Punkte | wählen                                | <b>Wahl</b><br>Entfern<br>Neu erstellen | ANSI33       | ANSI34    | ANSI35  | ANSI36  | 4 4  | Muster Muster | er            | - € -<br>- Wink | Schraffur-Transparer<br>el | nz 0<br>0   | Ursprung<br>definieren | Ass        |
|        | Umgrenzungen 👻 Muster                 |                                         |              |           |         |         |      |               | Eig           | genschafter     |                            |             | Ursprung 🔻             | ,          |

- 3. Treffen Sie, wie gewohnt die Einstellungen für das Muster, die Eigenschaften und die Optionen.
- 4. Am Fadenkreuz erscheint die Aufforderung Startpunkt angeben oder.
- Sollte am Fadenkreuz die Aufforderung Internen Punkt wählen oder erscheinen, klicken Sie mit der rechten Maustaste in den Zeichenbereich und wählen im Kontextmenü die Option Zeichnen.
- 6. Jetzt klicken Sie noch einmal mit der **rechten Maustaste** in den Zeichenbereich und wählen im **Kontextmenü** die **Option Rechteck**.
- Jetzt erstellen Sie die rechteckige Schraffurfläche, vergleichbar and Bem Zeichnen eines Rechtecks, durch die Definition des ersten und Eckpunkts u d c' e C efinition des anderen Eckpunkts.

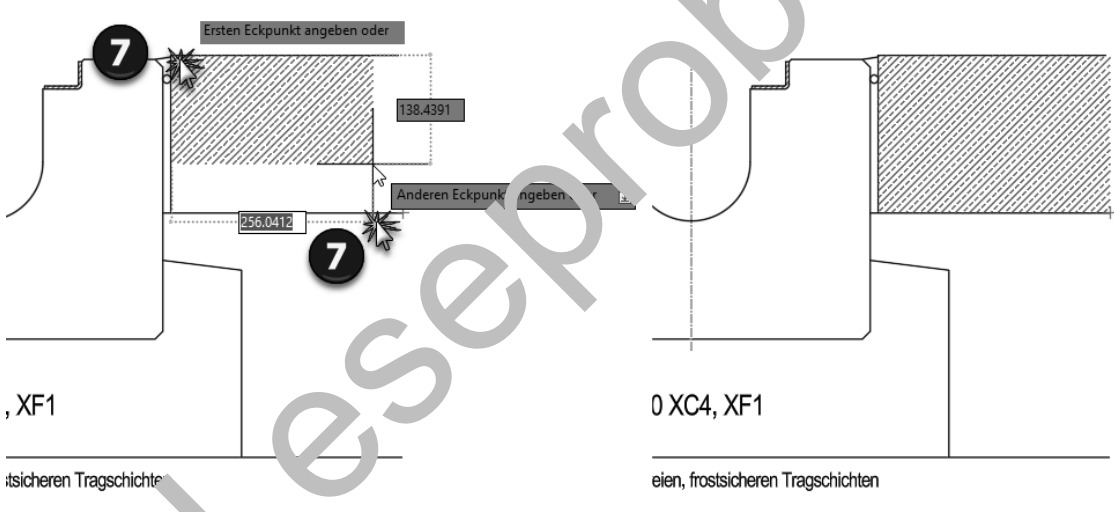

Erstellen einer rech. rkigen Schraffurfläche ohne Umgrenzungsobjekte.

### 6.3 So erstellen Sie Schraffuren über die Option Zeichnen > Kreis

Mit dem Unterschied, dass Sie im Ablauf des Befehls im **Kontextmenü** nicht die **Option Rechteck**, sondern die **Option Kreis** wählen, lassen sich auch kreisrunde Schraffuren ohne Umgrenzungsobjekte erstellen.

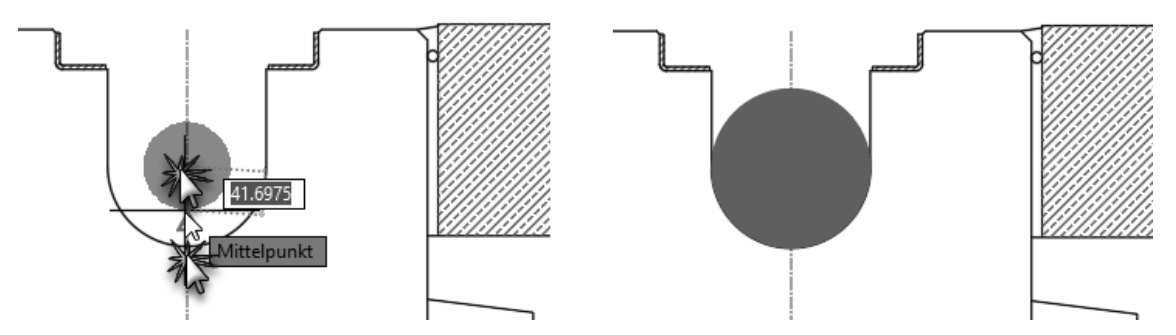

Erstellen einer kreisrunden Schraffurfläche ohne Umgrenzungsobjekte.